## Assignment/Scoring Options in Skyward

Mass Scoring - Group Scoring, No Count Assignments, Etc.

- 1. AFTER you have created your assignment, click on the assignment title in the grade sheet.
- 2. Select MASS SCORE.

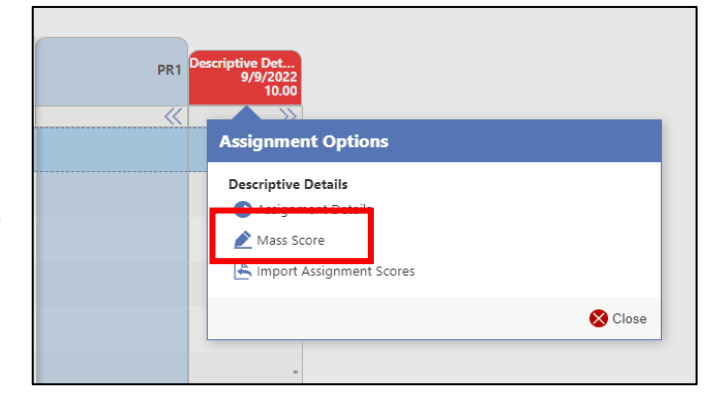

| Assignment Name<br>Descriptive Details           | Due Date Categ      | ory Code                                                                                                    |
|--------------------------------------------------|---------------------|----------------------------------------------------------------------------------------------------|
| Assign All Scores     10.00     Overwrite Scores | O Adjust All Scores | Remove All Scores     Set All to No Count     Remove All No Count     Mark Unscored as 0 and Missing     Remove All Missing     Remove All Score Clarifiers |

- 3. Select your desired option(s).
- 4. Click SAVE

## Extra Credit Assignments

Create a "0" point assignment – Any points added will be extra credit.

- 1. Fill in assignment details.
- 2. Select category you want the extra credit to count for.
- 3. Set Max Score at "0".
- 4. Save assignment.

| Save & Add A                   | ittachment 🛛 🔡 Save &                                                                                           | Add Questions                                                   | 😫 Save & Clon           | e 📑 Save & A                  | idd Another         | 📓 Save & Enter                  | Scores 📑 | Save   | 🚫 Cancel |
|--------------------------------|----------------------------------------------------------------------------------------------------|-----------------------------------------------------------------|-------------------------|-------------------------------|---------------------|---------------------------------|----------|--------|----------|
| Course Code<br>ELA1801         | Course Description STH GRADE ELA                                                                                | Section Section                                                 | on Length Star<br>08/   | t Date End                    | Date P<br>12/2023 1 | rimary Display Perio            | d        |        |          |
| ASSIGNMENT                     | DETAILS                                                                                                    |                                                                 |                         |                               |                     |                                 |          |        |          |
| ASSIGNMENT                     | DE TAILS                                                                                                    |                                                                 |                         | 1                             |                     |                                 |          |        |          |
|                                | *Assigned Date                                                                                                  | 09/22/2022 Thu                                                  | ursday                  | 531                           |                     |                                 |          |        |          |
|                                | *Due Date                                                                                                    | 09/22/2022 Thu                                                  | ursday                  | 531                           |                     |                                 |          |        |          |
|                                | *Category                                                                                                    |                                                                 | ~                       |                               |                     |                                 |          |        |          |
|                                | *Assignment Name                                                                                                |                                                                 |                         |                               |                     |                                 |          |        |          |
|                                | And an and Description                                                                                          |                                                                 |                         |                               |                     |                                 |          |        |          |
|                                | Assignment Description                                                                                          |                                                                 |                         |                               |                     |                                 |          |        |          |
| Post to                        | Family / Student Access                                                                                         | <ul> <li>✓</li> </ul>                                           |                         |                               |                     |                                 |          |        |          |
|                                |                                                                                                    |                                                                 | -                       |                               |                     |                                 |          |        |          |
|                                | *Max Score                                                                                                    | 0.00                                                            |                         |                               |                     |                                 |          |        |          |
|                                | *Max Score                                                                                                    | 0.00                                                            | μ.,                     |                               |                     |                                 |          |        |          |
|                                | *Max Score<br>*Weight                                                                                           | 0.00                                                            | ۲. I                    |                               |                     |                                 |          |        |          |
|                                | *Max Score<br>*Weight<br>Score Display Type                                                                     | 0.00<br>1.00<br>Score (unweigt                                  | hted)                   |                               |                     |                                 |          |        |          |
|                                | *Max Score<br>*Weight<br>Score Display Type<br>Online Assignment                                                | 0.00<br>1.00<br>Score (unweigt                                  | hted)                   |                               |                     |                                 |          |        |          |
|                                | *Max Score<br>*Weight<br>Score Display Type<br>Online Assignment<br>Assigned To                                 | 0.00<br>1.00<br>Score (unweight<br>All Students                 | hted)                   |                               |                     |                                 |          |        |          |
|                                | *Max Score<br>*Weight<br>Score Display Type<br>Online Assignment<br>Assigned To                                 | 0.00<br>1.00<br>Score (unweigt<br>All Students<br>Student Group | nted)                   |                               |                     |                                 |          |        |          |
| CLASSES TO 51                  | *Max Score<br>*Weight<br>Score Display Type<br>Online Assignment<br>Assigned To                                 | 0.00<br>1.00<br>Score (unweigh<br>All Students<br>Student Group | hted)<br>ps             |                               |                     |                                 |          |        |          |
| CLASSES TO ST<br>Sync To Class | "Max Score<br>"Weight<br>Score Display Type<br>Online Assignment<br>Assigned To<br>INC TO<br>Course Description | 0.00  1.00  Score (unweigh  All Students  Student Group  Cont   | ps<br>rse \$<br>Section | n <sup>↑2</sup><br>Start Date | End Date            | ↑1<br>Primary Display<br>Period | Days     | Entity |          |